## Vejledning til Photofiltre nr.214

Side 1 Overføre foto fra kamera til Windows 10

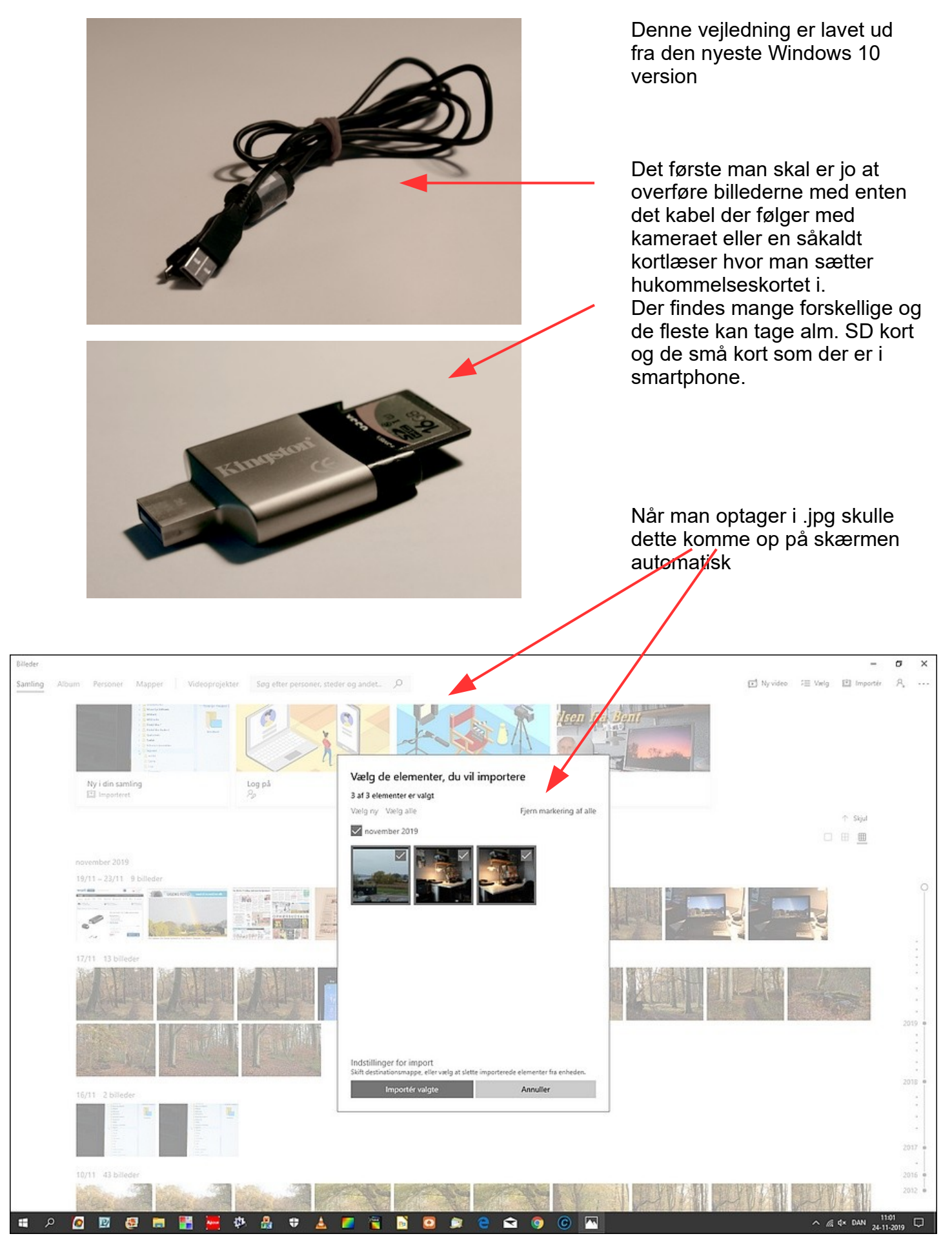

Denne vejledning er lavet af Bent Nielsen, Korsør. november 2019

## Vejledning til Photofiltre nr.214

Overføre foto fra kamera til Windows 10

| -11         | Vælg de elementer, du vil importere                                                  |                             |                                                                                                    | Som standard er der hak ved                                            |
|-------------|--------------------------------------------------------------------------------------|-----------------------------|----------------------------------------------------------------------------------------------------|------------------------------------------------------------------------|
|             | 3 af 3 elementer er valgt                                                            | elementer er valgt          |                                                                                                    | de billeder der skal importeres.                                       |
|             | Vælg ny Vælg alle                                                                    | Fjern markering af alle     |                                                                                                    | Er der enkelte man ikke vil                                            |
|             | november 2019                                                                        |                             |                                                                                                    | importere fjerner man bare                                             |
| Mi<br>Thusp |                                                                                      |                             |                                                                                                    | hakket                                                                 |
|             |                                                                                      |                             |                                                                                                    |                                                                        |
|             | Indstillinger for import<br>Skift destinationsmappe, eller vælg at slette importered | de elementer fra enheden.   |                                                                                                    |                                                                        |
|             | Importér valgte                                                                      | Annuller                    |                                                                                                    |                                                                        |
| Skift de    | estinationsmappe, eller vælg at slette importerede<br>ster fra enheden.              |                             |                                                                                                    | Hvis man klikker på<br>Indstillinger for import<br>Får man et par valg |
| Ir          | ndstillinger for import                                                              |                             |                                                                                                    |                                                                        |
| SI          | kift destinationsmappe, eller vælg at slette importe                                 | rede elementer fra enheden. |                                                                                                    |                                                                        |
|             | Importér valgte                                                                      | Annuller                    |                                                                                                    |                                                                        |
|             | Du er instruktøren                                                                   | Glade dage                  | ]<br>?                                                                                                    |                                                                        |
|             | Indstillinger for import                                                             |                             |                                                                                                    |                                                                        |
|             | Importerede elementer gemmes til denne map                                           | ope:                        |                                                                                                    |                                                                        |
|             | C:\Users\Bent Nielsen\Pictures                                                       |                             |                                                                                                    | Som standard er mappen der                                             |
|             | Skift importdestination                                                              |                             |                                                                                                    |                                                                        |
|             |                                                                                      |                             | T.                                                                                                    | 2019-11-24                                                             |
| 10          | Vælg, hvordan du vil gruppere de elementer, d                                        | u importerer                |                                                                                                    |                                                                        |
| 4 57        | Efter dato                                                                           |                             | 1. A                                                                                                    |                                                                        |
|             | 🔿 Efter måned                                                                        |                             |                                                                                                    | Man kan desuden vælge at                                               |
| Dep         | 🔿 Efter år                                                                           |                             |                                                                                                    | billederne på SD kortet slettes                                        |
| i.          | <ul> <li>Slet elementer fra min enhed, når jeg impo</li> </ul>                       | orterer dem                 | No. of Contraction of Contraction of | EFTER import                                                           |
|             |                                                                                      |                             |                                                                                                    |                                                                        |
|             | Udført                                                                               |                             |                                                                                                    |                                                                        |

## Vejledning til Photofiltre nr.214

Overføre foto fra kamera til Windows 10

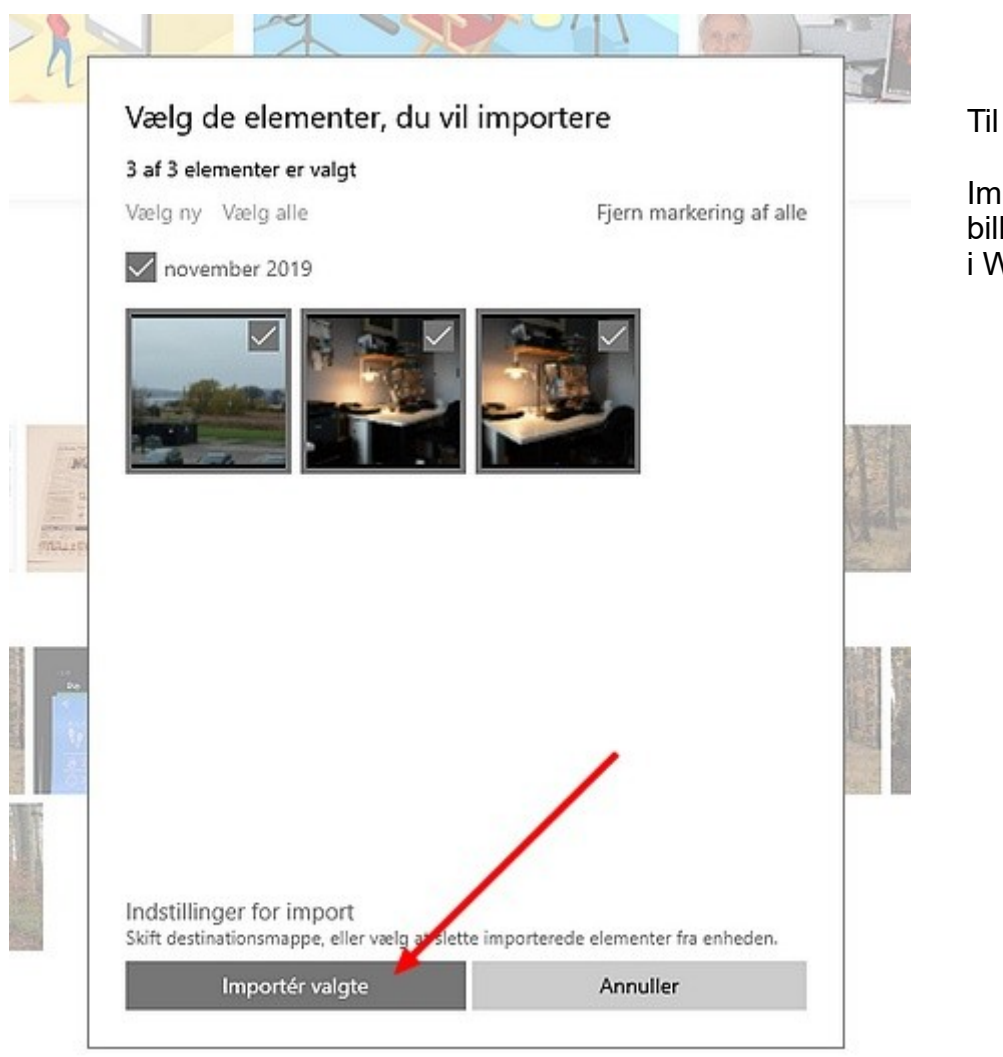

Til sidst er der så bare at trykke

Importér valgte. Mappen med billeder vi så være i den mappe i Windows der hedder Billeder

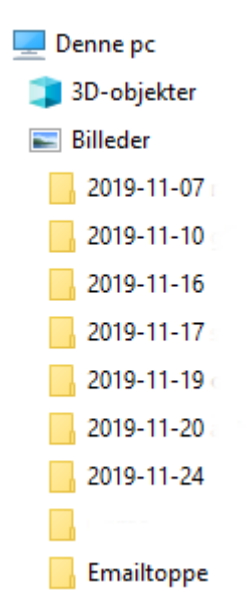

Her er så flere fotomapper som ligger efter dato og hvor der så bagefter er mulighed for at flytte disse mapper på et D drev eller en ekstern harddisk.

Man kan så lave en mappe struktur så man kan finde rundt i sine billeder